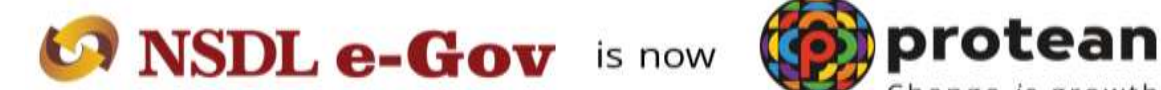

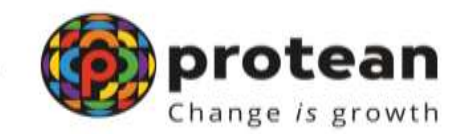

#### **Protean eGov Technologies Limited**

(Formerly known as NSDL e-Governance Infrastructure Limited)

# <u>Subscriber details (Non-core) Modification by</u> Subscriber

© 2022 Protean eGov Technologies Limited (Formerly known as NSDL e-Governance Infrastructure Limited), All rights reserved. Property of Protean eGov Technologies Limited. No part of this document may be reproduced or transmitted in any form or by any means, electronic or mechanical, including photocopying or recording, for any purpose, without the express written consent of Protean eGov Technologies Limited.

### **Background**

Subscribers registered under NPS have an option to update certain details like mobile number, email ID etc. in the CRA System using the I-PIN provided to them by CRA. The following process describes updation of e-mail id /mobile number of the subscriber.

#### **<u>Register/ Update e-mail ID/Mobile</u>**

Subscriber will login into the PRO CRA website (<u>www.cra-nsdl.com</u>) using the credentials. Please refer Figure 1.

| sase <u>Click here</u>    |                             | _                   |                |                            |
|---------------------------|-----------------------------|---------------------|----------------|----------------------------|
| Annual Transaction States | nent on Email               | User ID             | Subscribe      | ərs                        |
| Invest in NPS             |                             | Enter Captcha       | 8 5 + 1        | /8≟                        |
| Activate Tier If Account  | res 110                     | Reset Pasaword      | IPIN for eNPS  | Heininstructions for Looin |
| E FATCA Compliance        |                             | Nodal Of            | ffices / Other | Intermediaries             |
|                           |                             | User ID<br>Password |                |                            |
| Annuity Quotes            |                             | Enter Captche       | 78+            | 2 =                        |
| Subscriber Consent to sha | re contact details with ASP | BasetPassword       | Canterio       | Help/Instructions.for Loom |
|                           |                             |                     |                |                            |

#### Figure 1

Once Subscriber login into the PROCRA website, 'Demographic Changes' menu will be shown. Subscriber will click the sub-menu 'Register/Update Email ID/Mobile'. Please refer Figure 2.

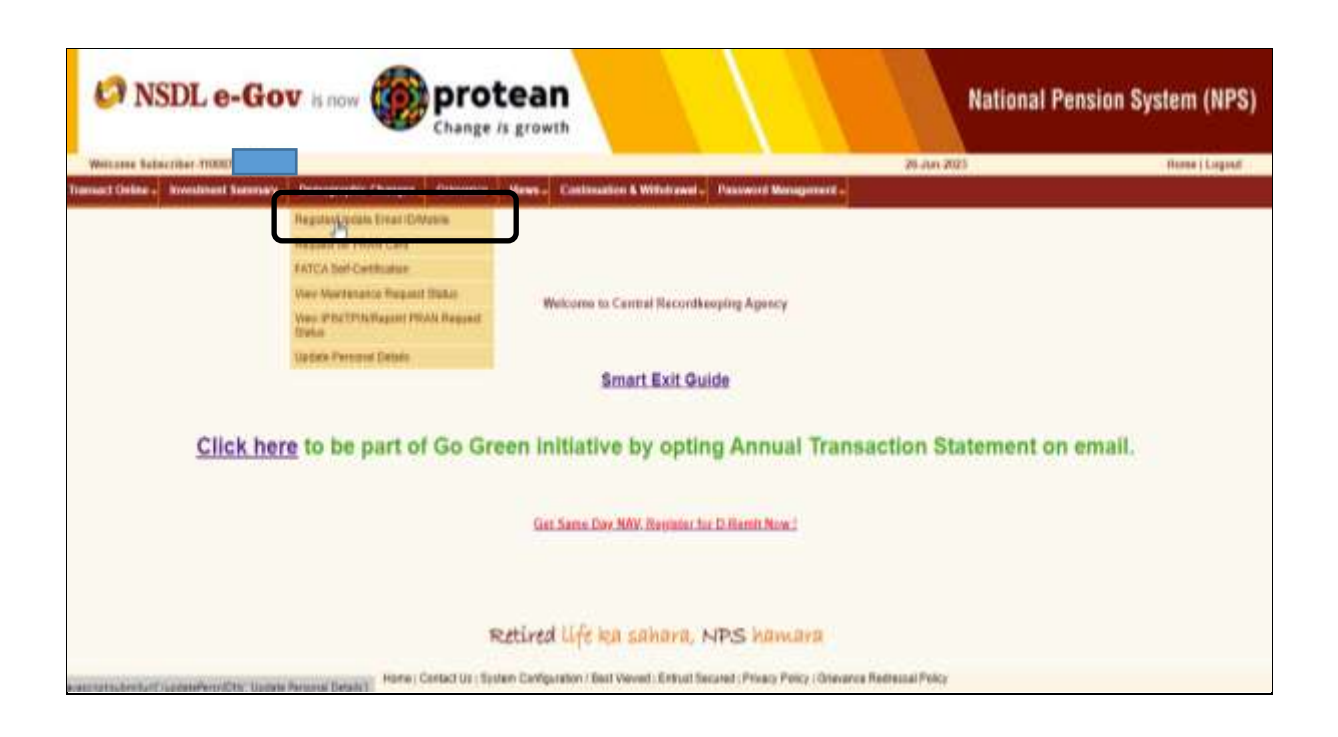

Figure 2

The existing Mobile Number, e-mail ID and Telephone number as registered in PCRA system will be reflected on Screen. In order to update/modify the same, the subscriber needs to click on Edit button. Please refer Figure 3.

| NSDL e-Gov is now                                           | protean<br>Change /s growth                                                                                                    | National P       | ension System (NPS) |
|-------------------------------------------------------------|----------------------------------------------------------------------------------------------------|------------------|---------------------|
| Welcome Subecriber-110887                                   |                                                                                                    | 25-Jun 2023      | Horee   Engout      |
| Tatsact Celler - Investment Stremer - Denographic Changes - | Granance, Views, Continuation & Withdrawil- Necessorial Management-<br>t Details  CURRENT CONTACT DETAILS  CURRENT CONTACT DETAILS  Conserve Number 77:50  Conserve Number 77:50  Conserv |                  |                     |
|                                                             | Retired life ha sahara, NPS hamara                                                                                                    |                  |                     |
| Home j Go                                                   | nact Us   Bysteer Carligutation / Best Verved ; Entrust Secured   Privacy Policy   Grievance                                                                                                    | Redressal Policy |                     |

Figure 3

The subscriber will update the required details on the screen itself. Subsequently, the subscriber will be shown current contact details as well as the updated contact details on screen. Please refer Figure 4.

|                                                                | protean<br>hange is growth                                                                                                    |                                        | National P  | ension System (NPS) |
|----------------------------------------------------------------|----------------------------------------------------------------------------------------------------|----------------------------------------|-------------|---------------------|
| Weitzune Salascriber-11988/72                                  | STREET, STREET, STREET |                                        | 36-Jun-2023 | Home   Lagoat       |
| Transact Online - Investment Summary - Demographic Changes - G | rievance - Wews - Continuatio                                                                                                    | n & Withdrawal - Pennword Management - |             |                     |
| Update/Edit Contact C                                          | CURRENT CON<br>Matter Number<br>Email III<br>Tringstone Number                                                                                                    | TACT DEBAILS<br>THREE<br>CHALDER       |             |                     |
|                                                                | NEW CO                                                                                                    | NTACT DETAILS                          |             |                     |
|                                                                | Natile Number<br>Ernel 1d<br>Telephone Number                                                                                                    | +#E297754<br>CHADHAN RAVE<br>197731    |             |                     |
|                                                                | Retired life ka                                                                                                    | sahara, NPS hamara                     |             |                     |

Figure 4

The subscriber will click on the Confirm button and acknowledgment number will be provided to subscriber along with the message showing as 'Details have been successfully, please view changes through Subscriber Details View. Please refer Figure 5.

| Son NSDL e-Gov is now protean Change is growth                                                                                                    | National Pension System (NPS) |
|----------------------------------------------------------------------------------------------------|-------------------------------|
| Welcome Subacriber-110872                                                                                                    | 26-Jun 2023 Porm   Logost     |
| Transact Chiline . Investment Sommary . Demographic Changes . Greenings . Volves . Continuation & Withdrawal . Password Manageme                                                           |                               |
| Update/Edit Contact Details      Advantedgement Namber 11145.20052      Tendstarm 26.06.3023 17.11.34      Detait have toen updated successfully. Please view thanges through Subscriber D | etalin ties                   |
| D≱                                                                                                    |                               |
| Retired life ka sahara, NPS hamara                                                                                                    |                               |
| Home ( Cartaxit Uit   System Cartigunation / Best Weyned   Entrust Secured   Privacy Policy ( 0                                                                                            | Revenue Redressel Policy      |

Figure 5

## **Update Personal Details**

Once Subscriber login into the PCRA website, 'Demographic Changes' menu will be shown. Subscriber will click the sub-menu 'Update Personal Details'.

Please refer Figure 6.

| SNSDL e-Gov Is now Change is g                                             | National Pension System (NPS)                                                                                                    |
|----------------------------------------------------------------------------|----------------------------------------------------------------------------------------------------|
| Welcome Subscriber: 118087                                                 | -35-500-2013 Home ( Logont                                                                                                    |
| Transact Online - Investment Summary - Demographic Changes - Grevance - We | ven - Continuation & Withdrawd - Passancel Management -                                                                                                    |
| Register/Optiale Encel (EMotine                                            |                                                                                                    |
| Request for PRAN Card                                                      |                                                                                                    |
| YATCA Set Certification                                                    |                                                                                                    |
| Max Manhanania Region Bahas                                                | Bulgare in Cantral Beneralitation Reserve                                                                                                    |
| View WINTPH Wington PRAM Request                                           | Automic to Cellula Accommending whenty                                                                                                    |
| Butu                                                                       |                                                                                                    |
| Liptane Personal Detam                                                     |                                                                                                    |
| 0                                                                          | Smart Exit Guide                                                                                                    |
|                                                                            |                                                                                                    |
| Click here to be part of Go Greet                                          | a initiative by onting Appual Transaction Statement on email                                                                                                    |
| Click liele to be part of do ofeer                                         | r indulate by opting Annual transaction oratement on email.                                                                                                    |
|                                                                            |                                                                                                    |
|                                                                            | and the second second se |
|                                                                            | Gatt Same Day, NAV, Register for D-Honsel, Non-1                                                                                                    |
|                                                                            |                                                                                                    |
|                                                                            |                                                                                                    |
|                                                                            |                                                                                                    |
| Ret                                                                        | ired life ka sahara, NPS hamara                                                                                                    |
| (Verse                                                                     |                                                                                                    |
|                                                                            |                                                                                                    |

Figure 6

Subscriber need to select 'Update Address Details'. Please refer Figure 7.

| 1100672 | Change is growth                                           | Deck to Mai |
|---------|------------------------------------------------------------|-------------|
| Subs    | scriber Modification                                       |             |
| 0 As    | Ladbaar Update or Seed request for PRAN                    |             |
| 0 Up    | lpload Photo and Signature                                 |             |
| 0 Be    | Savik Details Update                                       |             |
| 0 04    | Opt for an Email Annual Transaction Statement Go Paperless |             |
| 0 Ad    | dd i Update Permanent Account Number (PAN) Form 60         |             |
| 0 A4    | udd / Upsilate Nominee details                             |             |
| Bup     | Ip-date Address Details                                    |             |
| 0 +5    | Sign Download (Nomination Modification)                    |             |

Figure 7

Subscriber need to select 'Through Online Aadhaar' and subscriber need to mention Aadhaar Number. Please refer Figure 8.

| Update Address D | etails                 |                                                                                                    | - Medenduatory Fre                  |
|------------------|------------------------|----------------------------------------------------------------------------------------------------|-------------------------------------|
|                  | Please Select option:" | Through Aadhaar<br>Colline Aadhaar<br>Virtual ID<br>Offline KYC<br>Offline KYC<br>Through Digliscker<br>Through CKYC<br>CKYC Number<br>O PAN |                                     |
|                  | Andhaar Number:*       | 3855583                                                                                                    | Please enter 12-digit Aadhae Number |
|                  |                        | Continue                                                                                                    |                                     |

Figure 8

When Subscriber Clicks the confirm button, Aadhaar Consent will be shown the confirmation page as below. Please refer Figure 9.

| Ø NSDL e-G                   | lov - Oprotean                                                                                                    | Hattonal                                                                                                    | ion System (NPS        |
|------------------------------|----------------------------------------------------------------------------------------------------|----------------------------------------------------------------------------------------------------|------------------------|
| and the second second second | Aadhaan/Virtual ID Consent                                                                                                    |                                                                                                    | Hors to Make a         |
| Subscriber I                 | I hereity understandfauthories MSDL<br>1. Use my Andhear details for Nations<br>Authour Audhurfluation system (Authou<br>of the Audhurfluation system) (Authou<br>of the Audhurfluation system) (Authou<br>the allost rules and regulations rolling)<br>2. Use my Demographic details (Name<br>through the Audhuse Authonteation syst<br>of CDAI.<br>3. One the Audhuse and e-CVC relign v<br>4. Lindentand that the Audhuse details<br>services under NPS will be marklasse<br>through the Solution of Printland, the regul<br>5. 1 understand that Security and con<br>Authour based sufferingiation is ensur-<br>account. | e-Gav as CRA to<br>("Panasan Daviers" (NPS) and authenbooks my identify through the<br>c based a-KYC services of UDDA) in accordince with the provisions<br>innoise and other Subakes. Densities and Services of the provisions<br>construction.<br>Generative and Date of Birth) and OTP for authenticating my identify<br>tem for obtaining my e-KYC through Autheur based e-KYC services<br>information to populate the corresponding fields in this application<br>(physical and / or digital, as the case maybe) submitted for services<br>information to populate the corresponding fields in this application<br>(physical and / or digital, as the case maybe) submitted for availing<br>or the SS the first the account is not insetting in MPS or the<br>abov of NPS, which was the account in not insetting an CRA for surpose of<br>abov SLOE, a-Gav tel such time it is acting an CRA for my APS<br>is in rol available. I can authent physical application to the concerned<br>S<br>Provided<br>Cases | * Manufathing Flatinis |
| 2                            |                                                                                                    | CONTERamine<br>DAN                                                                                                    |                        |
|                              | Aprillance ScoreDeer                                                                                                    | 200000737070                                                                                                    |                        |
|                              |                                                                                                    |                                                                                                    |                        |

Figure 9

When Subscriber click on proceed button, OTP will be sent to Aadhaar registered mobile number.

Subscriber need to mention OTP received and click on Submit button. Please refer Figure 10.

|                     |                                |                                                                                                    | * Mandatory Field         |
|---------------------|--------------------------------|----------------------------------------------------------------------------------------------------|---------------------------|
| Updata Address Deta | OTP successfully               | ant to the registered mobile number.                                                                                          |                           |
|                     | Please Select splion."         | Through Aadhaar<br>© Oxines Aadhaar<br>O Vichaal ID<br>O Ollines KVC<br>© Through Digilocker<br>Through CKVC<br>© CKVC Number |                           |
|                     | Authan Number:"<br>Enter GTP:" | O PAN                                                                                                    | Places anter 6-digit (27P |

Figure 10

When Subscriber clicks the submit OTP, Subscriber will be shown the confirmation page as below. Current and New Contact details will display on screen. Please refer Figure 11.

| ddress Details         |                           |                                  |                       |
|------------------------|---------------------------|----------------------------------|-----------------------|
| Permanent Address      |                           |                                  |                       |
|                        |                           |                                  |                       |
| Existing Address       |                           | New Address                      |                       |
| FlatRoom/Door/Bleck NO |                           | FlatRoom/Door/Riock NO           |                       |
| Premises-Building      |                           | Prentses/Duilding                |                       |
| Road/Street/Lane       |                           | Read Street Late                 |                       |
| Landmark               |                           | Landmark                         |                       |
| Area Locality Tatuka   |                           | AreaLocality/Taluka              |                       |
| City/Town/District     | MUMBALMUMBALMUMBAL        | City/Town/District               | MUMBALMUMBAI SUBURBAN |
| Ptn Code               | 400071                    | Pm Code                          | 400671                |
| State/UT               | MAHARASHTRA               | State/UT                         | MAHARASHTRA           |
| Country                | INDIA                     | Country                          | INDIA                 |
|                        | Please enter the OTP sent | to the mobile number +917******3 |                       |
| 7                      | Enter OTP                 | [                                |                       |

Figure 11

Subscriber will have mentioned 2<sup>nd</sup> OTP and click on submit OTP button and Acknowledgment number will be provided to subscriber and message 'Address update request is successful in CRA'.

Please refer Figure 12.

| Subscribe | r Modification                                                                                                    |  |
|-----------|----------------------------------------------------------------------------------------------------|--|
|           | Address update request is successful in CRA for PRAN 110087283150 on 26-06-2923 17:56:22.<br>Acknowledgment ID for this request is 2302573924. |  |
|           |                                                                                                    |  |

Figure 12